#### Scopus «エルゼビアアカウント作成の手順»

(e-mail アドレスのドメイン名によるリモートアクセス を可能にします)

1. Scopus にアクセスする

以下 URL をクリックして Scopus にアクセスします。

https://www.scopus.com

#### □ HNNET に接続していない状態(大学の外等)で登録する場合に表示される画面

機関外のネットワークから Scopus(scopus.com)にログインすると、Preview 画面が示されます。 図のように以下のいずれかのボタンをクリックして、「所属機関を検索」画面に入ります。

- □ ヘッダーに表示の[Check Access]ボタン ※表示されない場合もございます
- □ アクセスをチェック枠内の[Scopus へのアクセスをチェック]ボタン

| Check whether you can access Scopus remotely through your institution. Check Access  |                                                                                                    |                                                                                                    |  |  |
|--------------------------------------------------------------------------------------|----------------------------------------------------------------------------------------------------|----------------------------------------------------------------------------------------------------|--|--|
| Scopus Previewへようこそ                                                                  | Ţ.                                                                                                    |                                                                                                    |  |  |
| Scopus製品情報 ォ ブログ ォ                                                                   |                                                                                                    | in y f 🗅                                                                                                    |  |  |
| アクセスをチェック<br>ユーザー名とバスワードまたは所属機関を通じてアクセスできる<br>やとういたローマンドます<br>Scopusへのアクセスをチェック      | 著者プロファイル(無料)<br>Scopusid、論文が収録されているすべての研究者の著者プロファイルを提供しています。著者プロ<br>ファイルを確認し、必要に応じて修正してください。すべて無料です。<br>著者プロファイルを表示> | Apple for grander grander<br>manual and an apple for an apple for an app |  |  |
| Scopus収録コンテンツ<br>収録コンテンツガイド 👦<br>Scopusタイトルリスト a<br>書語タイトルリスト a<br>Scopus中止タイトルリスト a | <mark>ジャーナルの評価指標とランク(無料)</mark><br>Scopusid、ゲストユーザーにも無料の各種指標を提供しています。<br>ジャーナルランクを表示>                                |                                                                                                    |  |  |
| Scopusアカウントをお持ちでない場合                                                                 | Scopusの購読方法                                                                                                    |                                                                                                    |  |  |

## □ HNNETに接続した状態(大学内)で登録する場合に表示される画面

HNNET に接続した状態で Scopus(scopus.com)にログインすると、検索画面が示されます。 図のように[アカウントを作成]をクリック後に、表示された画面で[所属機関経由でサインイン]をクリ ックしてください。※[アカウントを作成]が表示されていない場合は、画面右上の ==== マークをクリ ックすると表示されます。

| 使い方ガイドはこちら |                                                                                                    |
|------------|----------------------------------------------------------------------------------------------------|
| Scopus     | Q 検索 リスト 収録誌 SciVal A ⑦ 血 アカウントを作成 サインイン                                                                            |
|            | 検索開始 最も危機性が高い最新の研究成果のすべてをここから発見                                                                                     |
|            |                                                                                                    |
|            | 株常項目<br>論文タイトル、抄録、キーワード                                                                                             |
| _          | + 検索欄を追加 ① 対象年を追加 詳細検索 >                                                                                            |
|            | ELSEVIER         たを開始すると、検索復歴がここに表示されます。<br>たを開始すると、検索復歴がここに表示されます。            ようこそ         たを開始すると、検索復歴がここに表示されます。 |
|            | Scopusでの利用を地行するには、メールアドレスを入力し<br>てください<br>メールアドレス                                                                   |
|            | 抵行する<br>所属機関経由でサインイン 1                                                                                              |

# Scopus «エルゼビアアカウント作成の手順» (e-mail アドレスのドメイン名によるリモートアクセス を可能にします)

2. 大学の e-mail アドレス(\*\*\*@hoku-iryo-u.ac.jp)を入力します。入力された e-mail アドレスに 確認メールが送信されます。(個人のメールアドレスは使えません。)

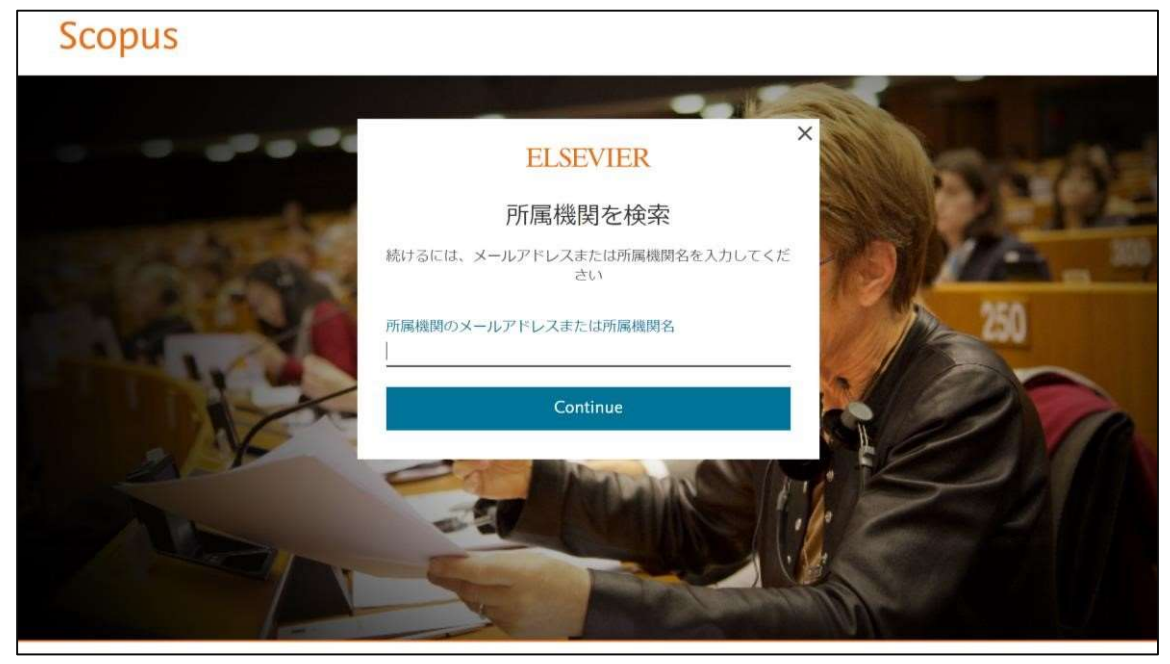

- 3. e-mail アドレスに確認メールが送信されますので、メールボックスを確認してください。
- 注:届かない場合は迷惑メールボックス内もご確認下さい。

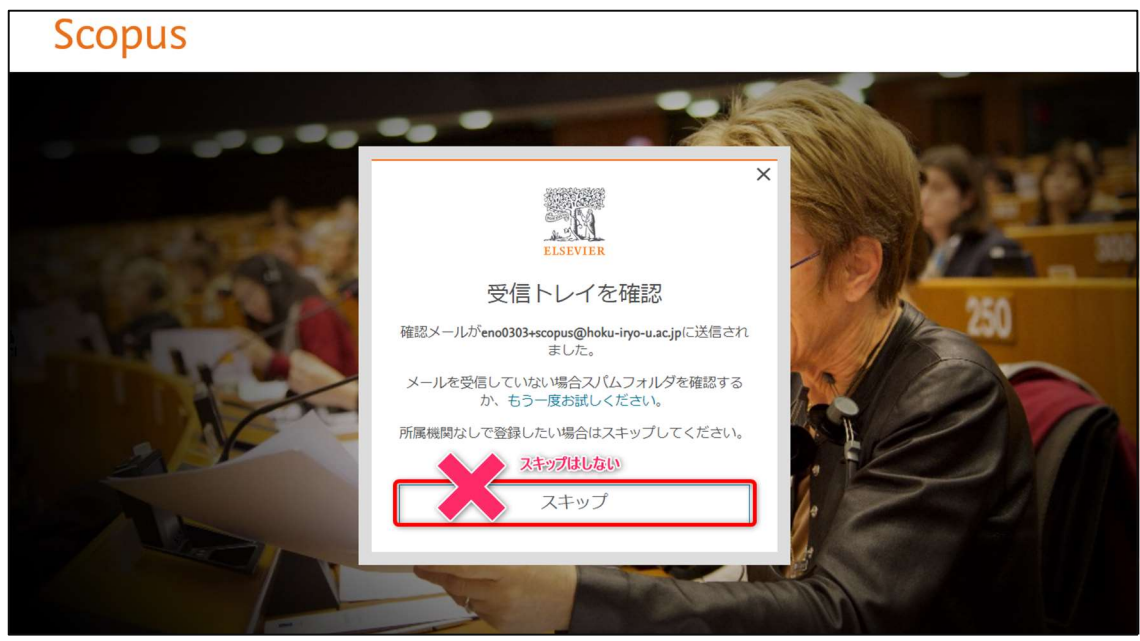

#### Scopus «エルゼビアアカウント作成の手順»

## (e-mail アドレスのドメイン名によるリモートアクセス を可能にします)

4. メール中の[アクセスする]または、確認用リンクをクリックします。

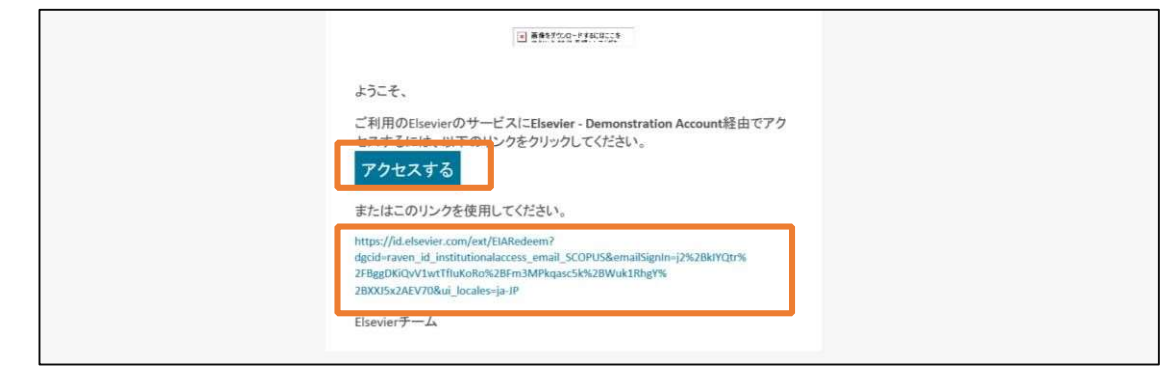

- 5. 登録画面でユーザ登録を行います。
  - (以下の画面が表示されない場合は、ブラウザを替えてお試しください。)

| ELSEVIER                                         |    |
|--------------------------------------------------|----|
| 登録する                                             |    |
| Elsevierに登録するには、詳細を追加して、パスワードを<br>設定してください。      |    |
| メールアドレス<br>@hoku-iryo-u.ac.jp                    | w. |
| Pll满成时<br>Health Sciences University of Hokkaido |    |
| 名                                                | ·  |
| 姓                                                | 1  |
| パスワード                                            |    |

# Scopus «エルゼビアアカウント作成の手順»

# (e-mail アドレスのドメイン名によるリモートアクセス を可能にします)

6. 以下画面が表示されましたら、登録完了です。

| ELSEVIER |                                                                                                    |  |
|----------|----------------------------------------------------------------------------------------------------|--|
|          | ELSEVIER                                                                                              |  |
|          | Registration successful                                                                               |  |
|          | From now on you can use your Elsevier account to get access to<br>Scopus and other Elsevier products. |  |
|          | Continue to Scopus                                                                                    |  |
|          |                                                                                                    |  |